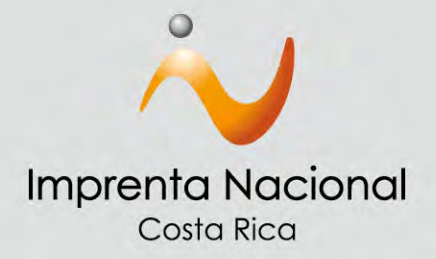

# Instructivo para uso del Sitio Web Transaccional

## www.imprentanacional.go.cr

El Sitio Web Transaccional le permite publicar sus documentos fácilmente desde la comodidad de su casa u oficina.

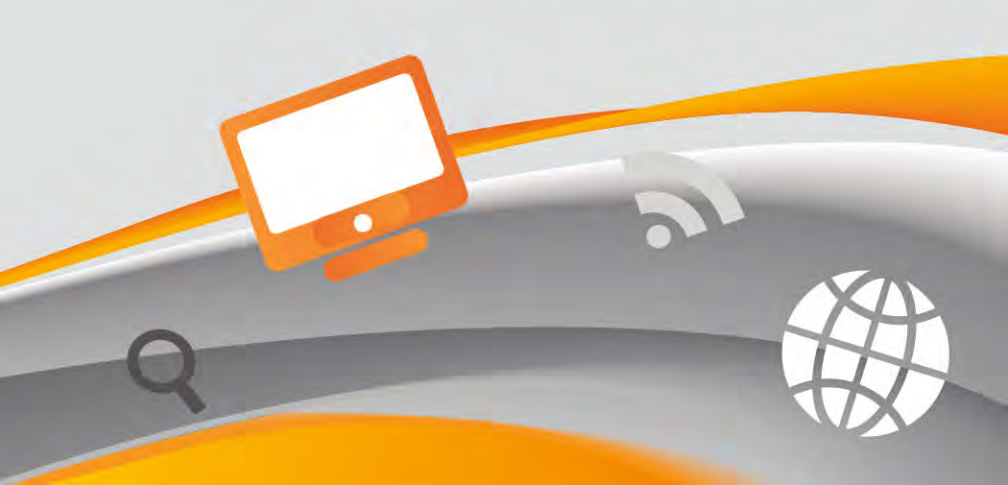

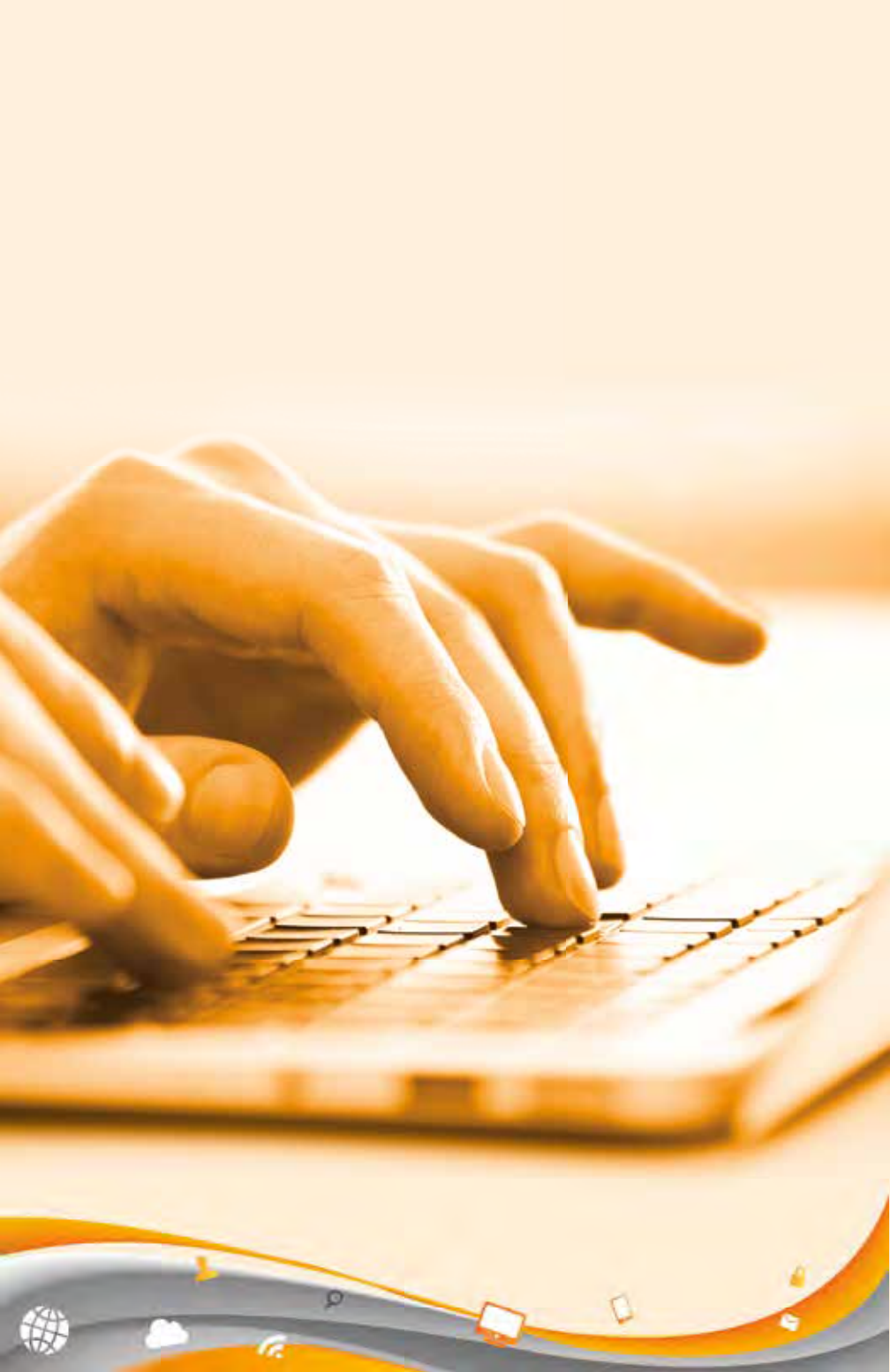

# Contenido

| ¿Cómo registrarse en el Sitio Web Transaccional? 1  |
|-----------------------------------------------------|
| Registro mediante correo electrónico2               |
| Registro mediante certificado digital               |
| ¿Cómo crear una solicitud de publicación en línea?7 |
| ¿Cómo buscar su solicitud de publicación?16         |
| ¿Cómo buscar una fecha de publicación?              |

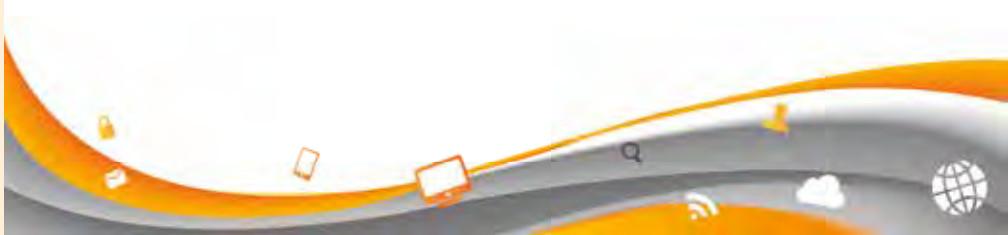

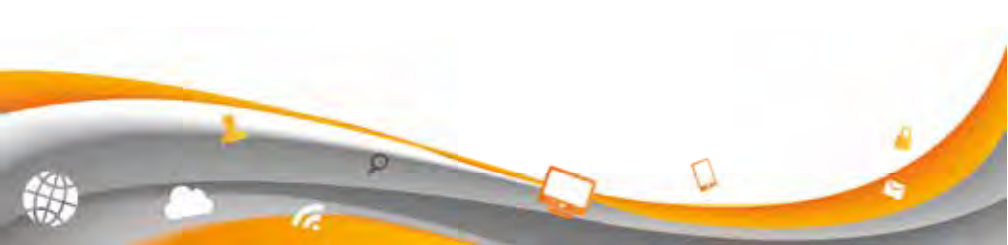

## ¿Cómo registrarse en el Sitio Web Transaccional?

(Público en General-Pago de Contado)

Continúe con los siguientes pasos:

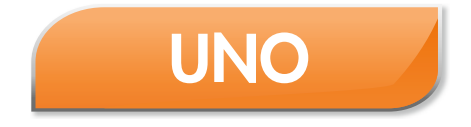

Ingrese al sitio de la Imprenta Nacional en la siguiente dirección: <u>www.imprentanacional.go.cr</u>

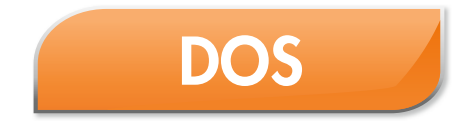

Seleccione la opción "Registrarse" ubicada en la parte superior derecha.

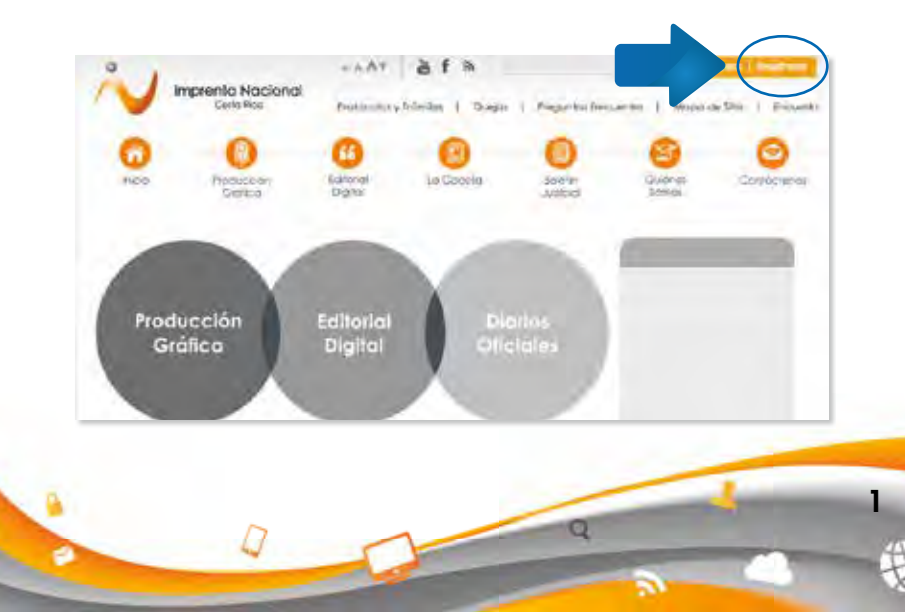

# TRES

Complete la información requerida, acepte los términos y condiciones y luego de click en "Inscribir".

Nota: puede realizar el trámite de registro mediante el uso de correo electrónico o certificado digital.

## Registro mediante correo electrónico

| Datos person                                                                                                    | ales                                                                                                    |       | linguittenet                                                                                                    |
|----------------------------------------------------------------------------------------------------|----------------------------------------------------------------------------------------------------|-------|----------------------------------------------------------------------------------------------------|
| index.                                                                                                    | Change and the second second sec | 10.1  | potra                                                                                                    |
| * Fenalt                                                                                                    | CLEMB PROB                                                                                                    | 101   | • 1 Realine solemades de                                                                                                    |
| + Cádular                                                                                                    |                                                                                                    |       | publicación y wiv notificado del                                                                                                    |
| * Bonderet                                                                                                    |                                                                                                    |       | rointerio de diano y fecha de                                                                                                    |
| * Tellitonosi                                                                                                    |                                                                                                    |       | <ul> <li>2 Sunchine a vellocoures a</li> </ul>                                                                                                    |
| ¿Ex Notario                                                                                                    | <b>D</b>                                                                                                    |       | valor agregador                                                                                                    |
| Pahrico7:                                                                                                    |                                                                                                    |       | <ul> <li>3. Solicitar live servicios de artes</li> </ul>                                                                                                    |
|                                                                                                    |                                                                                                    |       | 6435638                                                                                                    |
| Datas nava la                                                                                                    | -                                                                                                    |       | <ul> <li>4. Otros que territo estaremos.</li> </ul>                                                                                                    |
| Datos para fo                                                                                                    | in <b>churcus</b><br>La persona física o printida a nombre do quero deste a maile sub                                                                                                    |       | Guocas     A Otros que parte estanemos     envirando     Registrese con                                                                                                    |
| Datos para fo<br>lidigat las datos de<br>facturas<br>* Mantificación<br>* Mantificación                                                                          | ictures<br>là persona fisca o adidica a combre de quam desca malte son                                                                                                    |       | 4 Utros que partito estammole<br>inversando<br>Registreas con<br>CERTIFICADO<br>DIGITAL                                                                                                    |
| Datos para fo<br>Indique tos datos de<br>Lantase<br>* Manstillescidor<br>* Mandures<br>Acceso                                                                    | ictures<br>La penena física o peldica a combre de calem desca enalit selo                                                                                                    |       | A Otto gue pronte estammole<br>menzando     Registrase con<br>Centra Caco<br>Original     Securitor con<br>Original     Securitor con<br>Original                                                                                                    |
| Datos para fo<br>lidoprita datos de<br>tantaras<br>* Mantificación<br>* Mantificación<br>* Mantificación<br>* Contraseña:                                        | infureix<br>la persona física o perdeca a combre de claren desca malte sen                                                                                                    |       | A Otto que punto esteneros enercaesto      Registresi con centralcaco otorral.      Ottorral.      Ottorral.                                                                                                    |
| Datos para to<br>Indigue las datos de<br>estuas<br>* Manetificacidos<br>* Manetifica<br>* Contraveriba:                                                          | informas                                                                                                    | 1 100 | 4 Ottos que partie estammole<br>enerciando<br>Registrario con<br>CENTRICADO<br>OkiritAL                                                                                                    |
| Datos para fo<br>lidigue to datos de<br>tantas<br>* Kondure:<br>Acceso<br>* Contraseria:                                                                         | In persona filica o periotica a comtre de calem destea malia sen<br>La portecentra decor contenen al tentos sena tena, per la enered<br>comerca, y ser qual o mayor o 4 senademes                                                                                                    | 1.04  | A Otto gue pronto estammos<br>manzaedo      Registrese con<br>CENTRICADO<br>ORIGINAL      Sec                                                                                                    |
| Datos para fo<br>listipo las datos de<br>calaza<br>* lámetica elebrar<br>& Bordarez<br>Acceso<br>* Confirmarila:<br>* Confirmarila:                              | edures<br>la persona física o pelidica a combre de calem debeja enalite selo<br>la contasseña debe contenen al rennos una letra, per la comb                                                                                                    | 1     | A Otto gue punto estenenos<br>enerciando      Registrase con<br>Central Caco<br>Digital      Negestrase con<br>Digital      Negestrase con<br>Digital      Negestrase con                                                                                                    |
| Datos para to<br>Indiguis tos datos de<br>Lactura<br>* Montificacidos<br>* Montificacidos<br>* Contraserios<br>* Continues<br>* Continues das<br>* Introduces el | churces  A persona física o antidea a combre de clam debea mallo sen  La porticisenta debe ecisioner al feneros sura latra, per la como interes.  Tar porticisenta debe ecisioner al feneros sura latra, per la como interes.                                                                                                    |       | A Otto gue sunto estennos enercaedo      Registresi con centralcado      Otto A      Otto A |

Los ítems con asterisco (\*) son obligatorios de completar.

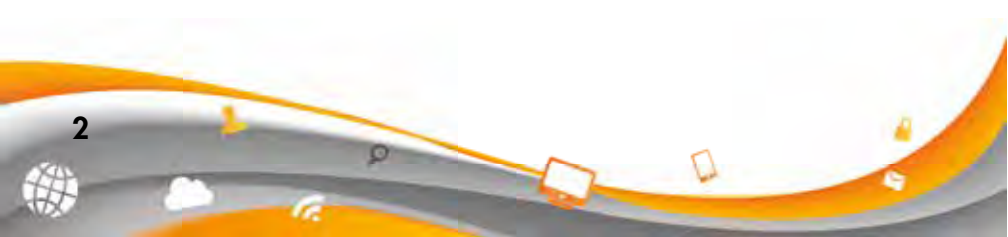

## Registro mediante certificado digital

Presione clic en "Regístrese con CERTIFICADO DIGITAL", ubicado al lado derecho.

| ALAN MALANT                                                                                                    | sles                                                                                                    | Metter               | Bread<br>the of conjustic war division under                                         |
|----------------------------------------------------------------------------------------------------|----------------------------------------------------------------------------------------------------|----------------------|--------------------------------------------------------------------------------------|
| inder.                                                                                                    | Contra Biox                                                                                                    | poork                |                                                                                      |
| * Female:                                                                                                    | Contra more                                                                                                    | 11.40                | value watermakes de                                                                  |
| 1 Cáchallar                                                                                                    |                                                                                                    | public               | cability wire notificado del                                                         |
| * Billingtown                                                                                                    |                                                                                                    | 1040                 | ero de diano y fectus de                                                             |
| * Tellipposi                                                                                                    |                                                                                                    | + 2.5                | accioner a well-caconer as                                                           |
| (Fa Notario                                                                                                    |                                                                                                    | yaka                 | reprepativ                                                                           |
| ENGLISH (NT)                                                                                                    | 13                                                                                                    | 4.3.52               | slicitar lins servicios de arten-                                                    |
| Dates nava fa                                                                                                    | etwee                                                                                                    | 908<br>• 4 0         | can<br>tos que provido enteremole                                                    |
| Datos para fo<br>ligué las datas de l<br>turas<br>* lidentificacións<br>* Nandarez                                                                      | ofuries<br>a persona física o avidica a combre de clares deseá vestir sel                                                                                                    | 948<br>• 4 0         | Cali<br>too gue premio estamenos<br>estar<br>Registrese con<br>CERTRICADO<br>DIGITAL |
| Datos para fo<br>sign to dato de l<br>faza<br>* Mentificación<br>* Nontine:<br>Acceso                                                                   | ofures<br>) periona física o pródica a combre de culors desea maito sub                                                                                                    | • 4 00               | Call Good gue particip estimented                                                    |
| Datos para fa<br>sigue los dalos de l<br>dazas<br>* Naentificación<br>* Naentificación<br>* Naentificación<br>* Contravelha:                            | ofurcas                                                                                                    | 940<br>• 4 0<br>• 10 | Coli que partici estanencia<br>Pregistreae con<br>Centra Con<br>Original             |
| Datos para to<br>spor to datos de i<br>traza<br>* Mantificación<br>* Kontine<br>Acceso<br>* Continuenta:<br>* Continuenta:                              | ofures<br>) persona física o pródica a combre de cales desea eratio sel<br>La contessaña dese postesen al rentos sus letra, per la meno<br>menor, y ser igual o mayor a 4 paracterias          | 948<br>• 4 00        | Call for gue participantial                                                          |
| Datos para fa<br>tipor ter datos de j<br>deza<br>* Manthescidor<br>* Mandere:<br>Acceso<br>* Continues<br>* Continues<br>* Continues<br>* Introduzes et | ofurcas<br>a persona Física o particica a combre de calem desca ematic set<br>a porte stellar delos postenem al ferences sura letra, por la conse<br>minero, y ser igual o mayor e 4 canadanas | 944<br>• 4 00        | Call for gue promo extension                                                         |

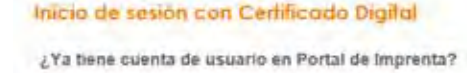

introduzca el token o taneta inteligente con el certificado para autenticorse

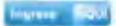

#### Unirse ahora!

Una cuenta de usuaria de Representante de Organización il

Q

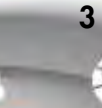

Complete la información solicitada.

| Paso 1<br>Introduzca el token o tarjetà intelgente con el certificado<br>pera validor su identidad<br>Piso 2<br>Comprete el siguiente tornucario<br>• Teléfonos:<br>• Teléfonos:<br>• Teléfonos:<br>• Teléfonos:<br>• Compo electrófnico  <br>resendence con  <br>• Contratéfia:<br>• Contratéfia: | Certificad                                                                                                    | a digital                  |
|----------------------------------------------------------------------------------------------------|----------------------------------------------------------------------------------------------------|----------------------------|
| Piso 2 Comprete el siguiente tornusario  * Teléfonos: * JEs hiotario Público ? Come electrónico ( Come delectrónico ) * Contraseña: * Contraseña:                                                                                                    | Paso 1<br>Introduzca el token o tarjeta inte<br>para validar su identificiad                                                                                                    | sigente con el certificado |
| Teláfonos:      Source exchánico     Comes exchánico     Comes exchánico     Contrateño     Contrateño                                                                                                    | Pieso 2<br>Complete el siguiente formulario                                                                                                    |                            |
| Afs Notado Público I     Come perchánico     Come perchánico     Contrateño                                                                                                    | * Teléfonos:                                                                                                    | 1 KONDOCOUT                |
| Intering Benchano                                                                                                    | · JEs Notaria Pública?                                                                                                    | Soy Notatio                |
|                                                                                                    | Contracting and a large statements and a large statement and a large statement and a lar |                            |
| The first of the band of the                                                                                                    |                                                                                                    | -                          |
| Pot Corla Rica                                                                                                    | Fail Costa Rice                                                                                                    |                            |
| Acepto bit términos de Lito del textido que<br>la indición en <u>términos</u> de <u>tentidos del</u>                                                                                                    | Acepto las términas de lato del ser<br>le incluios en <u>términos de Lenvició</u>                                                                                                    | i del                      |
| Fondi ingenita Nacional                                                                                                    | ronal impeoring Macianal                                                                                                    |                            |

Los ítems con asterisco (\*) son obligatorios de completar.

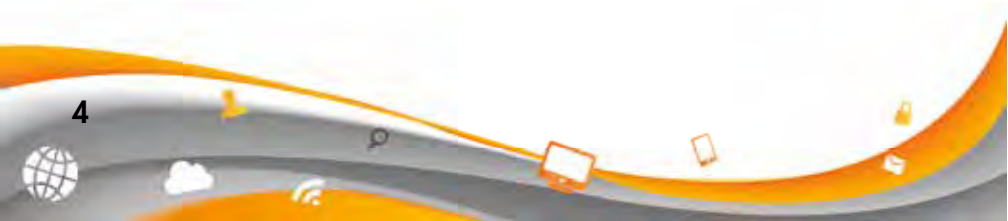

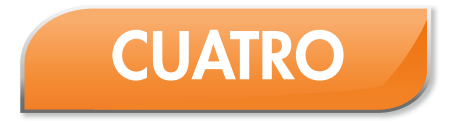

Una vez registrado como usuario, se le notificara mediante un correo electrónico a la dirección indicada con las instrucciones para finalizar el proceso de registro.

Tome en cuenta que esta notificación puede llegar a su correo como spam o correo no deseado.

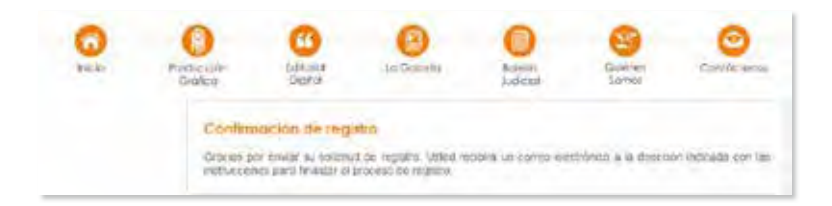

Una vez recibido el correo electrónico, debe de seleccionar el enlace indicado para finalizar el proceso de registro.

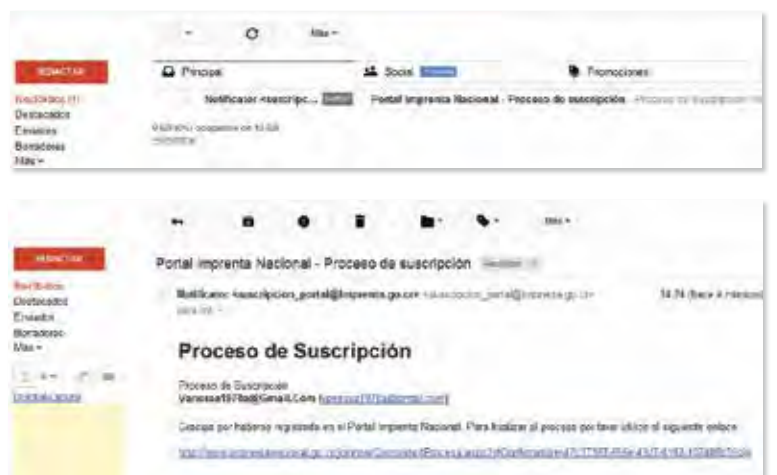

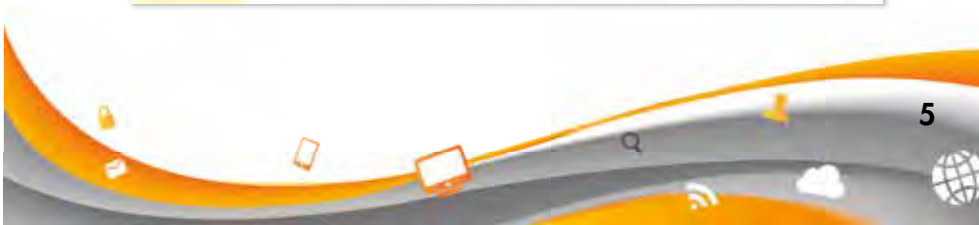

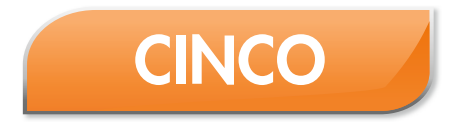

Usted puede ingresar al Portal Web con su cuenta de usuario, dando clic en la opción de "Ingresa".

| 0   |                               | = AA+      | äfä              |                 |                    | area   antara       |
|-----|-------------------------------|------------|------------------|-----------------|--------------------|---------------------|
| V   | Imprenta Nacional<br>Centrate | Probacilos | främles   Diejas | Prepartici fred | ertei   Napa i     | se Sito 1 . Encuert |
| 0   | 0                             | 0          | 0                | 0               | 8                  | 0                   |
| nco | Padacoan<br>Didicia           | Editorial  | (a Socetii       | Science.        | Giutinet<br>Stanet | Canin Virus         |

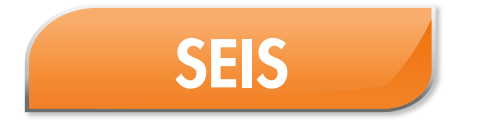

Para ingresar a su cuenta, digite su correo electrónico y su contraseña y de clic en "Iniciar" o a través del certificado digital.

Nota: El ingreso al Portal Web dependerá de la opción inicial del medio utilizado para registrarse (correo electrónico o certificado digital).

| Correo electrónico y contraseña                 | Certificado Dígital    |
|-------------------------------------------------|------------------------|
| Currou electricalica                            | 14                     |
| Contramito<br>una cormateño sivosoa, (O resteta |                        |
|                                                 | hora iniciar suidt can |
|                                                 | Defficano Oglini i     |
|                                                 |                        |
|                                                 |                        |
|                                                 |                        |

## ¿Cómo crear una solicitud de publicación en línea?

Para enviar su documento a publicar seleccione la opción de "Crear Solicitud", ubicada en el menú al lado izquierdo de la pantalla.

| 0                               |                       | 14/1               | At af B                |                   | 20                 | Destants        |
|---------------------------------|-----------------------|--------------------|------------------------|-------------------|--------------------|-----------------|
| / Imp                           | Contra Nacional       | Pretodolos         | rinnen   Quem          | Prepunta Proce    | ene i Associa      | cesto i inconta |
| 0                               | 0                     | 0                  | 0                      | 0                 |                    | 0               |
| intola                          | Production<br>Draft(o | Distants<br>Digits | La Contenti            | ALCONT.           | S.Mitter<br>Rental | Certaturos      |
| Jacqueline Cubilio<br>Teinindez | All permit            |                    |                        |                   |                    |                 |
| Suscador de<br>Solicifuder      | Distos per            | (ond)es            |                        |                   |                    |                 |
| Terrici de                      |                       | Carrier            |                        | faithingt         |                    |                 |
| Dear Solicitud                  | )                     |                    |                        |                   |                    |                 |
| cartasina                       | Disios de             | in focturos        |                        |                   |                    |                 |
| Certar sesión de                | insique es            | data dala pen      | ena fisca o julícico a | nembre da quien d | מי בערידדיים פוססא | CLASE           |
|                                 | 1411                  | 1000               |                        | +om(re            | _                  |                 |
|                                 |                       |                    | Actio                  | nin david         |                    |                 |

Una vez finalizado este paso, el Portal Web le creará una solicitud y a su vez le asignará un número que llamaremos (ID), el cual será la referencia con la que usted podrá realizar sus trámites de cotización de documentos, publicación y consulta en línea.

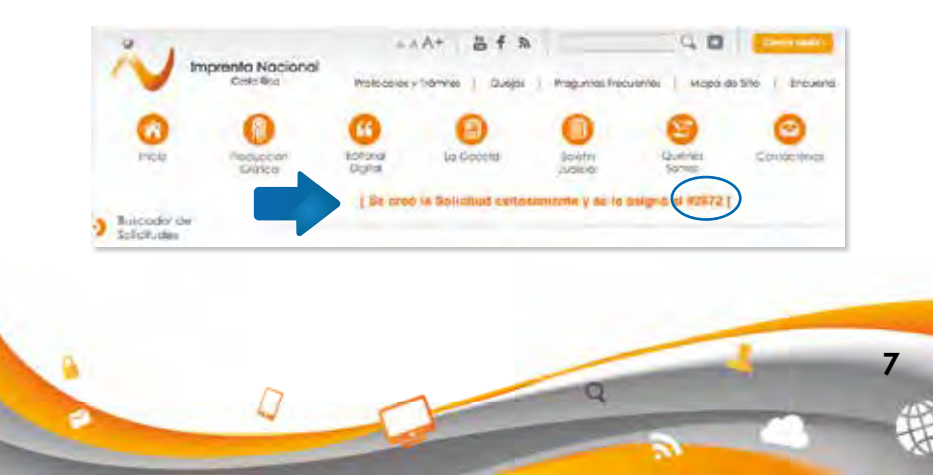

A continuación, proceda con los siguientes pasos:

### Paso 1: Indique los datos del solicitante

En esta sección aparecerán los datos de la cuenta registrada, además tiene la opción de agregar otro número de teléfono y un correo electrónico adicional al primero.

| aso 1: indique             | los datos del Solicitante |
|----------------------------|---------------------------|
| Notor:<br>Therentanacional | 2017@gmail.com            |
| esponsable:                |                           |
| ingraniti.                 |                           |
| eléfonos:                  | Correos electrónicos:     |
|                            | -                         |

**Casillas opcionales** 

### Paso2: Seleccione el tipo de solicitud

Filtre y seleccione según el tipo de documento, en los puntos 1 y 2.

Debe de considerar que dependiendo del filtro seleccionado las opciones en el tipo de documento varían.

Además, debe tomar en cuenta, que, si el documento contiene imágenes, o es una marca de fábrica o ganado marque la casilla del punto 3.

8

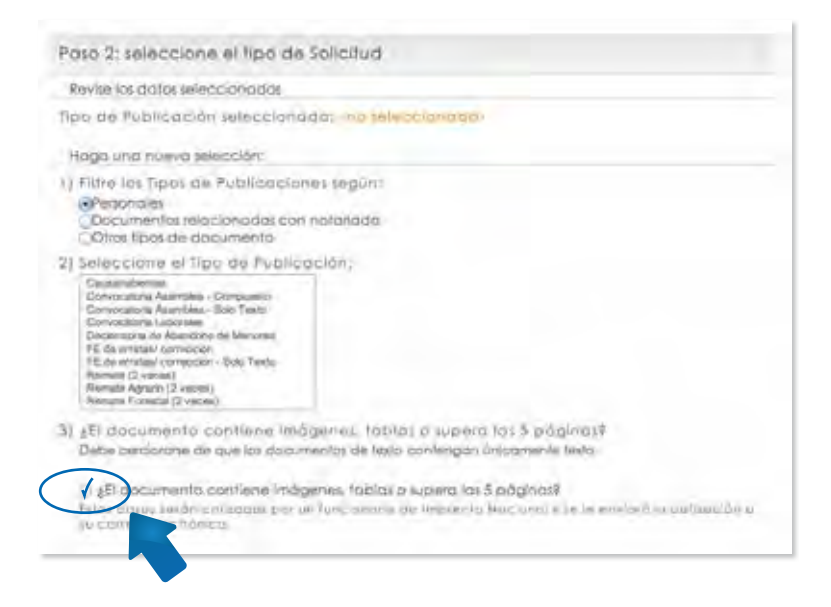

## Paso 3: Incluya documentos a la solicitud

# Antes de enviar su documento tenga en cuenta lo siguiente:

- 1. El documento debe crearse en Word (versión 2007 en adelante, formato .docx) o PDF editable.
- 2. El documento no debe de ser escaneado (NO IMAGEN), es decir, su contenido debe de ser 100% editable.
- 3. Todos los documentos que se adjunten al Portal Web, deben de estar firmados digitalmente.

Nota: Si su documento es únicamente para cotizar, la firma digital no es requerida.

Q

- 4. La firma digital plasmada en el documento debe coincidir con la del firmante el cual es el responsable del mismo.
- 5. Se recomienda que el contenido del documento sea solo el texto que se requiere publicar. Ya que el Portal Web cotiza automáticamente todos los caracteres que contenga el documento.
- 6. Utilice las características recomendadas para la confección del documento;
  - Tipo de letra: Times New Roman
  - Tamaño 10
  - Interlineado 1,0

## Continúe con el Paso 3

Adjunte el documento que necesita publicar. De clic en la opción "Seleccionar archivo", "Examinar" o "Choose file", para localizar el documento en su computadora.

No olvide dar clic en "Subir anexo" (de lo contrario su archivo no se adjuntará).

Importante: Únicamente se puede tramitar y pagar 1 documento por solicitud. Salvo aquellos documentos que posean anexos si es posible adjuntar diferentes archivos del mismo documento.

| Agregor direxo<br>Importante                   |                                                                          |                                                             |                 |
|------------------------------------------------|--------------------------------------------------------------------------|-------------------------------------------------------------|-----------------|
| Estimade veverie: Por<br>Note: 5 el discumento | olicitud, Unicamente, en puede po<br>la publicar en muy entennic, en loc | agar y hantikar ( dasumunta<br>luntar paran, interpolede am | sa vala worker. |
| del mismo documiento                           | P                                                                        |                                                             |                 |
| Archives *                                     | frame                                                                    |                                                             |                 |
|                                                |                                                                          |                                                             |                 |
|                                                |                                                                          |                                                             |                 |
|                                                |                                                                          |                                                             |                 |
|                                                |                                                                          |                                                             |                 |

Una vez que haya adjuntado el documento, aparecerá la siguiente leyenda "El archivo se adjuntó exitosamente a la solicitud".

| 8                                      | G                                                           | 0                           | 0              | 0                  | 0            |
|----------------------------------------|-------------------------------------------------------------|-----------------------------|----------------|--------------------|--------------|
| alleri                                 | Digitize                                                    | un Ooniero                  | Scientis       | Guerries<br>Somies | Contaillerys |
|                                        | 1m.                                                         | anchivo se adjunto e        | ixitosamente à | In Solicitud 1     |              |
|                                        |                                                             |                             |                |                    |              |
| Edición d                              | le la solicitud                                             | 6.6784                      |                |                    |              |
| Edición d                              | indique los date                                            | 66784                       |                |                    | _            |
| Paso 1:<br>Autor                       | indique los data                                            | 66784<br>os del Solicitante |                |                    |              |
| Pato 1:<br>Autor<br>Batport<br>Respina | in ta Solicifud<br>Indique los dato<br>a=komol.com<br>able: | 64784<br>os del Solicitante | _              |                    |              |

### Paso 4: Seleccione la forma de pago

Elija la forma de pago. Indique los datos de la persona física o jurídica a nombre de quien desea emitir la factura.

Debe de tomar en cuenta que aparecerán los datos que usted ingreso en el momento en que se registró, sin embargo, estos pueden ser modificados.

| Pasa 4: seleccione                                               | la forma de pago                                                       |
|------------------------------------------------------------------|------------------------------------------------------------------------|
| Contidado pur transfe<br>OrContidado pue tarpida<br>Orconsectida | www.caro.chgino.ico.<br>.cox.cnedito.r.debilo                          |
| Datos de la foct                                                 | Uro.                                                                   |
| Inicitigue foe platter de                                        | e ra persona filica o jurídico a nombre de queen deixe emini la bellez |
| Identificación.                                                  | Normbrie:                                                              |
| (TRANSPORTED)                                                    | lette                                                                  |

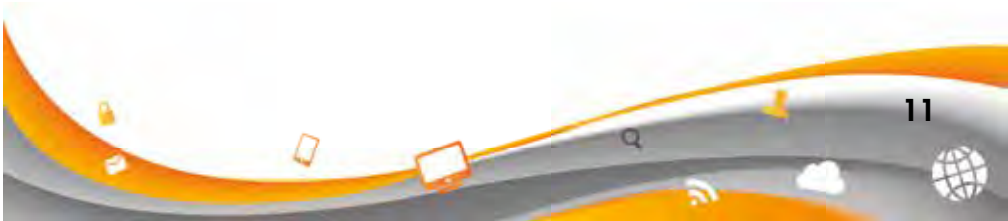

## Paso 5: De las siguientes opciones elija la de su conveniencia

Importante: Recuerde que la elección que usted realice en este paso, dependerá la cotización de su documento.

| Contras y contras todayo | <ul> <li>Haga clic guardat les datos ingresados sin enviar<br/>la Solicitud a cottat</li> </ul>                                                                                                    |
|--------------------------|----------------------------------------------------------------------------------------------------|
| Yerrea y Cattar          | Haga clic para enviar la Salicitud a cotizar                                                                                                    |
| Decry ville              | Haga clic para descartar la Saliatud.<br>Importante: Una vez descartada la Salicitud na<br>podrá ser tramitada la publicación. E necesita<br>publicar un documente debería crear una<br>mismo Saletud. |

- Si da clic en la opción **"Guardar y continuar editando"**, esta opción le permite guardar los cambios realizados en la solicitud y modificarlos posteriormente antes de cotizar su documento.
- Si da clic en la opción de **"Descartar solicitud"**, el Portal eliminara de inmediato la solicitud creada descartando definitivamente la cotización.
- Si selecciona la opción **"terminar y cotizar"** le aparecerá la pantalla con la cotización del documento.

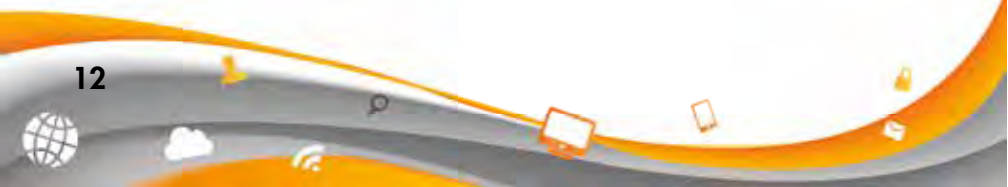

| Precio:                                                                                                    | ¢ 5630 (incluye €20,0                                                                               | 0 de fimbres)                                                                                                    |
|----------------------------------------------------------------------------------------------------|----------------------------------------------------------------------------------------------------|----------------------------------------------------------------------------------------------------|
| Close de cofización:                                                                                                    | Conteo de caractere                                                                                 | rv.                                                                                                    |
| Precio de coracter:                                                                                                    | £ 11.67                                                                                             |                                                                                                    |
| Confided de corocteres:                                                                                                    | 129-                                                                                                |                                                                                                    |
| Formo de pogo:                                                                                                    | Cantado por lateita de arêdito il dêbilo                                                            |                                                                                                    |
| ara consultar directamente e<br>Ind/Aww.Incremitinat.com<br>I Acepto los términas de uso                                                            | sta balcitud poede gu<br>ac.ht/soichud/77141<br>del servicio que se                                 | ordar y Uritar el equiente enlace:<br>B los documentos comesponderi a la vesión final                                                                                                    |
| ara consultar directomente e<br>Itra/Awww.Imprentition.com<br>Il Acepto los Verminos de uso<br>dicon en <u>terminos de servici</u><br>acond         | sta bakcitud poede gu<br>ga ht/forchust/71141<br>i del servicio que se<br>ai del Porta imprenta     | ordar y Uñibar el legolente enlace:<br>B los documentos comesponden a la vesión final<br>puede proceder a realizo el pago mediante la<br>pictotoma de pago en líveo.                                                                                                    |
| ora consultar directamiente e<br>In//www.innenconsultaries<br>I Acepto los tierminos de uno<br>dicion en <u>lierminos de stantós</u><br>locional    | ita talcitud poede gu<br><u>ac hitoschetrittet</u><br>del servicio que se<br>al del lianta imprenta | ordar y utilizar el leguiente enlaciu<br>B los documentos comesponderi a la vesión final<br>puede proceder a realizar el paga mediante la<br>piatatorna de paga en línea.<br>En cualquier montento padró consultar en la<br>pagina de Busqueda de Salcatudes' ento solicitud                                                         |
| ora consultar directamente e<br>In//www.immension<br>I Acepto los terminos de uso<br>dicon en <u>terminos de servico</u><br>bacendi<br>Trace entres | ita talcitud poede gu<br>go Hritoschiet (2014)<br>del servicio que se<br>as del Harta imprenta      | ordar y utilizar el luguiente enlaces<br>Bilos documentos comesponden a la vesión final<br>puede proceder a realizar el paga mediante la<br>piatatorna de paga en línea:<br>En cualquer momento podrá comultar en la<br>página de Búsqueda de Salicitudes' ento solicitud<br>para incluir el documento final temado<br>digitatmente. |

### • Pagos en línea con tarjeta de crédito o débito:

En la imagen anterior debe de aceptar los términos de uso del servicio y dar clic en **"Pagar en línea"**.

Ingrese los datos de la tarjeta: tipo y número de tarjeta, fecha de expiración, y código de seguridad (corresponde a los últimos tres dígitos impresos al dorso de la tarjeta)

| Non-ok-orden     34,007       Conversion     34,007       Masses     Sint bil 20,007       Masses     Sint bil 20,007 <t< th=""><th>enternis segure 2<br/>- complete nor<br/>complete normalise de program<br/>- malar de program<br/>- malar de program<br/>- malar de program<br/>- malar de program<br/>- malar de la complete<br/>- malar de la complete<br/>- ma</th></t<> | enternis segure 2<br>- complete nor<br>complete normalise de program<br>- malar de program<br>- malar de program<br>- malar de program<br>- malar de program<br>- malar de la complete<br>- malar de la complete<br>- ma |
|----------------------------------------------------------------------------------------------------|----------------------------------------------------------------------------------------------------|
|                                                                                                    | Cenerale, SERENTINACCIUM<br>Masse, CRC5420.20<br>20 percent and an and a series of a series of                                                                                                    |

13

### • Pagos en línea por transferencia o depósito bancario:

La opción **"Ingresar datos de pago"** es para incluir los datos de la transferencia bancaria.

Digite el número de transferencia o depósito bancario, seleccione la cuenta (BCR o Banco Nacional) y digite la fecha de pago y luego de clic en "Enviar".

| Precio:                                                                                                    | z 5620 (incluye 620,00 de Smitnes)                                                                                                    |
|----------------------------------------------------------------------------------------------------|----------------------------------------------------------------------------------------------------|
| Case de coltección:                                                                                                    | Conteo de condicteres                                                                                                    |
| Necló de coracter:                                                                                                    | without                                                                                                    |
| Conlided de corocleres:                                                                                                    | 839                                                                                                    |
| rormo de pago:                                                                                                    | Contaito por trantimencia o deposito                                                                                                    |
| Fara malater la transformación a                                                                                                    | departo, dependindoar en el detaile lo squien/er 10: 71184                                                                                                    |
| 001 0069302-1<br>Svenia Clenter 1520100(0099<br>Deduic Junideo #3-037-04203                                                                                                    | 30216-<br>5-f2                                                                                                    |
| Parà contultar directamente e                                                                                                    | inta Solicitud puede guardar y utilizar el liguiente enlace                                                                                                    |
| and the second second sec | the second second |
|                                                                                                    | a la taccimenta conscionasi a la vesarintra puede proceder a<br>ingresor la della del pago.                                                                                                    |
|                                                                                                    | a) de lacementa componenta componenta la vestambria puede pacecar a<br>ingresor la della del pago.<br>En ecologian miorrentia podi\u00e5 comunar en la página de lacequeda de<br>Socialidade esta táblicitud para viciular el documento final femado<br>digitamente.                                                                                                    |

\*\*Nota: Los números de cuenta mostrados en este paso corresponden a la Junta Administrativa de la Imprenta Nacional.

14

Si da clic en "Procesar luego", su cotización tendrá una vigencia de 30 días naturales; si transcurrido este tiempo no se realiza el pago y el trámite de publicación, el sistema la eliminará automáticamente.

| Parent House    | D los tácoumantes consuperadan a la veisión final puede proceder a ingrésar la actúa del paga.                                                        |
|-----------------|----------------------------------------------------------------------------------------------------|
|                 | En cualquier intériente podrá consultar en la pógina de Baqueda de<br>Saicolades esta sultariud para vidue el accumento final leniado<br>algéramento, |
| Server a server | Eñto solicitud no será guardada por lo que no aparecentinegátitoda en sú<br>perfu                                                                     |

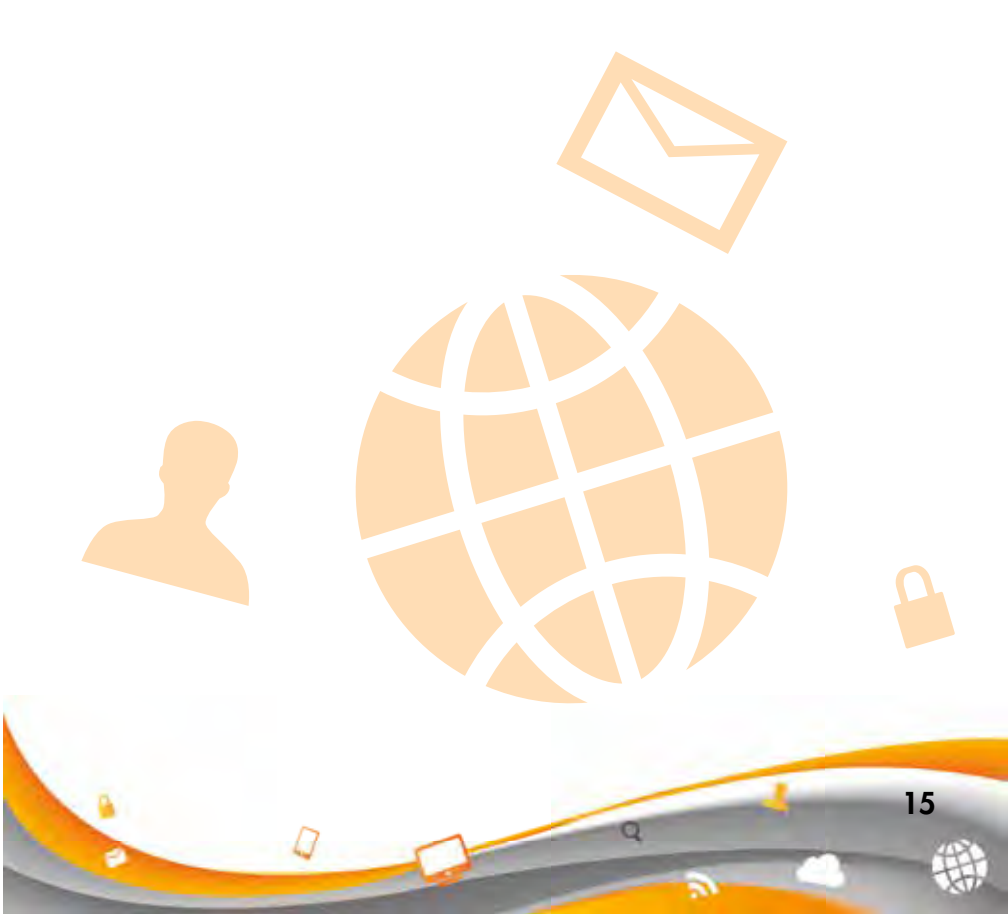

## ¿Cómo buscar su solicitud de publicación?

- Elija al lado izquierdo de su pantalla la opción **"Buscador de solicitudes"**, seguidamente puede ubicar sus solicitudes de dos formas:
- 1. Vaya a la parte inferior de su pantalla en el cual se mostrará el historial de las solicitudes realizadas y de clic sobre ella.
- Si usted conoce el número de solicitud digítelo en el espacio denominado "Identificador" y de clic en filtrar, lo cual generará el resultado de la búsqueda. Seguidamente de clic sobre el número de solicitud para ingresar a la misma.

Usted tiene la opción de ingresar únicamente 10 solicitudes en estado de "Edición", a partir del número 11 el sistema se bloqueará y no podrá crear más solicitudes.

|   | (C)<br>WICH                         | Nettoole                | 0                                               | le Geo                                       | en 1                                                                  | D                                                                     | See 1                                                  | 0 |
|---|-------------------------------------|-------------------------|-------------------------------------------------|----------------------------------------------|-----------------------------------------------------------------------|-----------------------------------------------------------------------|--------------------------------------------------------|---|
|   | mpennia                             | Buscador                | de infict                                       | Lides                                        |                                                                       | 12                                                                    |                                                        |   |
| > | tolohydex                           |                         |                                                 |                                              |                                                                       |                                                                       | instead                                                |   |
|   | crea: solonua<br>controle su támite | Films po                |                                                 |                                              |                                                                       |                                                                       |                                                        |   |
|   | all contin                          | 26-4925                 | acr.                                            | - 2                                          | Tetra -                                                               | ea.                                                                   |                                                        |   |
| 5 | tema: ak<br>supplijoide             | filoasi                 |                                                 |                                              |                                                                       |                                                                       |                                                        |   |
| > | Combiar<br>contribueño              | Parroll de              | Leide.                                          | (W)                                          |                                                                       |                                                                       |                                                        |   |
| ) | Cartor tasión del<br>usualto        | Disks:                  |                                                 | (w)                                          |                                                                       |                                                                       |                                                        |   |
|   |                                     |                         |                                                 | Figure .                                     | Ears                                                                  | -                                                                     | (Inni                                                  |   |
|   |                                     | látado d<br>Filma opic  | le solicitud<br>sitor: na ie                    | les<br>seleccionarian film                   | i in manon i                                                          | odica jira result<br>entodo port T                                    | logical<br>Perte manthi                                |   |
|   |                                     | Listado d<br>Filma opic | le solicitud<br>pilos na ve<br>Rochsige         | les<br>arectorición film                     | al pe puesto a l<br>Ord                                               | odia ira iwii/<br>antida por [<br>Imma da                             | lagou<br>Turna musicia<br>Jamma ba turna               | - |
|   |                                     | Listado d<br>Films opéc | le solicitud<br>pitos na ie<br>realis<br>realis | les<br>arecconcron film<br>Associate Popular | in production i<br>Ord<br>Second accord<br>Accord accord<br>of accord | odica (ra Imili)<br>anticio por (<br>Imeno dei<br>Interna<br>Nerverna | ngos<br>Jama trajato<br>Jama trajanju<br>Contento traj |   |

16

Después de ingresar a su solicitud y proceder con el pago respectivo de clic en la pestaña "Aprobación de la solicitud".

| No imprente                                                       | Nacional                                       | nA+ afa                                                            | Pegama departer   Miles or The                     |
|-------------------------------------------------------------------|------------------------------------------------|--------------------------------------------------------------------|----------------------------------------------------|
|                                                                   | 0                                              |                                                                    | Countries Considered                               |
| indeauta                                                          | Dolei de la Selicitud                          | 179142                                                             |                                                    |
| Buscodor de<br>Solchudes<br>Orear Solchud<br>Carrinule su tràmite | ID.<br>19142<br>Heather<br>sciences rough to 4 | Maanta<br>10<br>Varie die Padalarepoilen<br>12 on eeutroj communie | Ediado<br>Paralleria sufrascido<br>Forma da fregor |
| M parti<br>Terras de                                              | Date:<br>Demoiste                              |                                                                    | _                                                  |
| Corpior                                                           |                                                |                                                                    |                                                    |
| Cantal selection can                                              | Aproposition die Intradici                     | ha                                                                 |                                                    |
| MEXANO                                                            | <ul> <li>Dates sia salaharta.</li> </ul>       |                                                                    |                                                    |
|                                                                   | ) Dotte de page                                |                                                                    |                                                    |
|                                                                   | <ul> <li>Intomoción de la publ</li> </ul>      | kaada                                                              |                                                    |
|                                                                   | 1 Cemannes                                     |                                                                    |                                                    |
|                                                                   | > Downerts mans                                |                                                                    |                                                    |

Una vez ingresada la información de pago le aparecerá la siguiente leyenda con respecto a su pago.

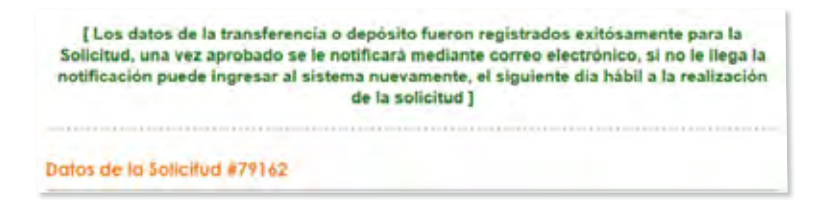

Los datos de la transferencia o depósito quedarán pendientes de aprobación por parte de un funcionario del Departamento Financiero de la Imprenta Nacional.

Ø

17

### Importante:

Podrá encontrar las notificaciones acerca de su pago y otros datos relevantes en las siguientes pestañas:

**"Información de la publicación"** luego de aprobado el pago, podrá accesar a la pestaña de "Información de la publicación", en donde podrá conocer el número de documento asignado con el cual será publicado.

Una vez publicado el documento le aparecerá en esta pestaña el número de Gaceta o Boletín Judicial y la fecha de la publicación.

"Comentarios" en esta pestaña se le notificará cualquier problema que exista con el documento a publicar, sin embargo, si usted desea retener o anular dicha publicación deberá de comunicarse a la oficina central de Diarios Oficiales y realizar la solicitud formal.

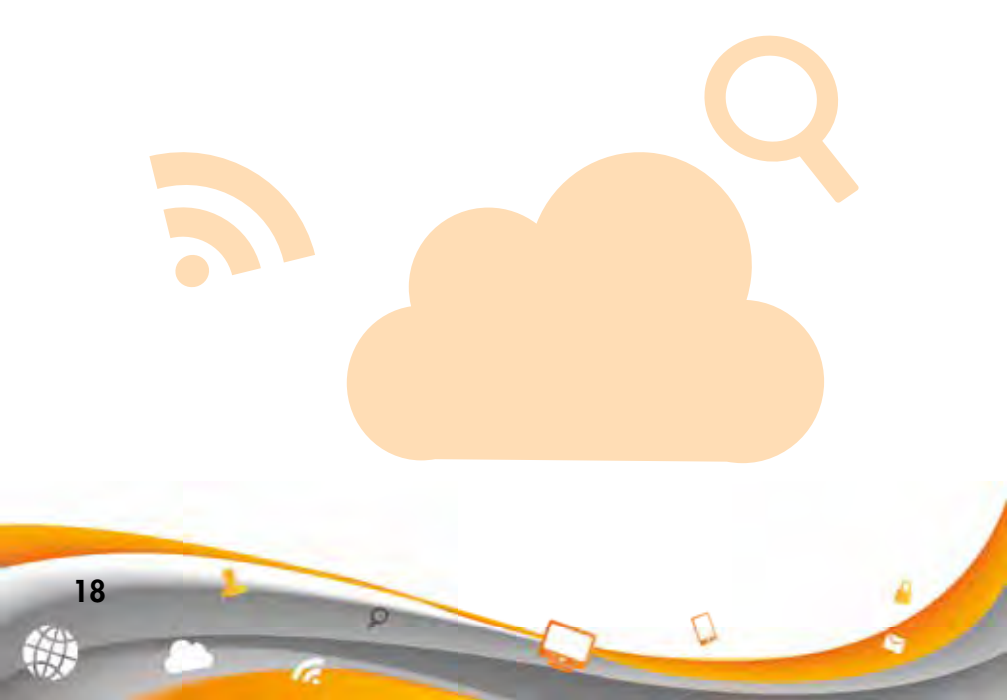

## ¿Cómo buscar una fecha de publicación?

En la parte superior de la página web se encuentra una casilla en blanco donde usted podrá digitar, únicamente, el número de documento (sin letras ni guiones), luego de clic en el ícono ubicado al lado derecho (Lupa).

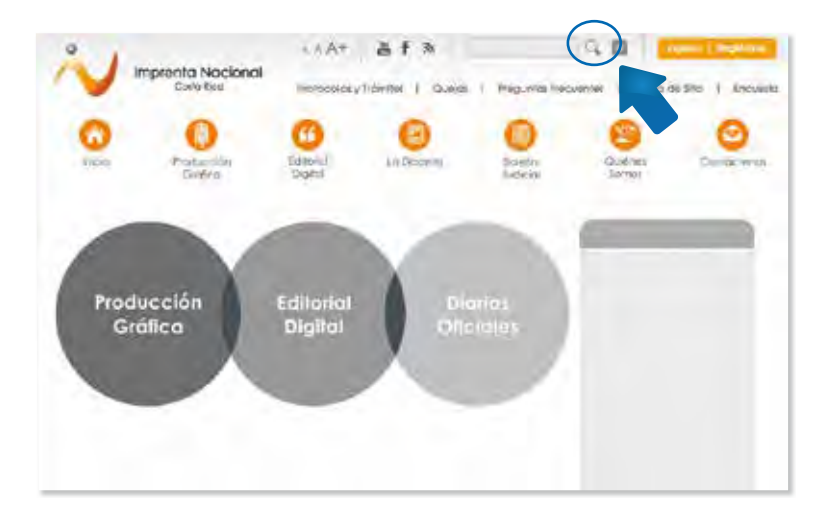

Elija lugar donde canceló su publicación y de clic en el botón de **"Buscar".** 

| Canada                                                                    | Buscador Imprenta Nacional                                             | Theorem 1 Highterior / de |
|---------------------------------------------------------------------------|------------------------------------------------------------------------|---------------------------|
| 0 0                                                                       | Al parecer desea realizar una<br>buen/edu por número de<br>documento.  | 000                       |
| Adams Domain And<br>Standards of<br>Standards<br>Court Stations<br>States | * a doc en vigranta Nabond<br>2:4 doc en lingthe Nodorel<br>2: Generoa | Starts<br>Territoria      |
| )                                                                         | Buggar. Cerrar                                                         |                           |

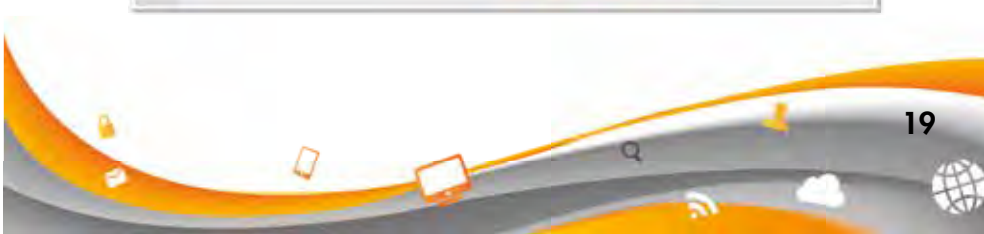

Le aparecerá inmediatamente, al lado izquierdo de su pantalla (en letra color naranja), la fecha y el Diario Oficial en que fue publicado.

| Buscodor<br>Salot Inc.            | Acres                                  |  |
|-----------------------------------|----------------------------------------|--|
| Deliverante ini-                  | **                                     |  |
| exuProdoci ( - ) de un total de l | Duración (Idaland), i 404820 suguridan |  |
|                                   |                                        |  |
|                                   |                                        |  |
|                                   | alizaria.                              |  |

## iMuchas gracias por preferirnos!

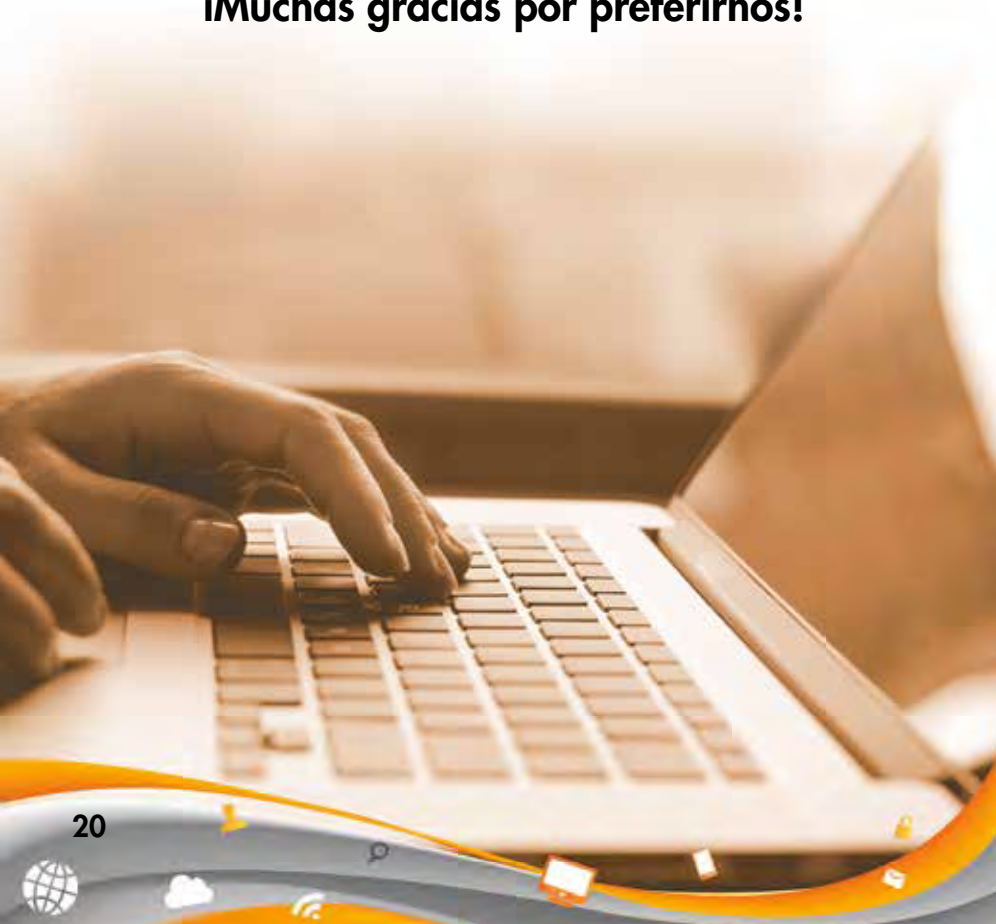